# Haстройка FarCards

Для связи кассы r keeper с сервером ProBonus используется технология **FarCard**.

- 1. Скачать и распаковать готовую сборку FarCard. Она включена в общую сборку модулей ProBonus отдельной папкой.
- В farcards.ini в секции [pds netk], в параметре NetServerName, указать уникальное имя PDS интерфейса который настраивали тут.
- 3. Скопировать три конфигурационных файла probonus.ini, FARCARDS.ini, netk.ini из подкаталога «ini\_for\_first\_install» в каталог с farcards.exe
- 4. В **probonus.ini** в секции [PARAMS] указать адрес и порт сервера ProBonus.
- 5. В probonus.ini в секции [LOG] можно изменить уровень логирования (1-10, чем выше тем подробнее логи).

Первый запуск FarCard рекомендуется провести в режиме desktop, при помощи команды «Farcards.exe /desktop»

Результатом успешного запуска будет свернутое в трей приложение:

|              | 😴 Card Retranslator 6.04 🛛 🕹 🗙 |            |       |                   |        |  |  |  |  |
|--------------|--------------------------------|------------|-------|-------------------|--------|--|--|--|--|
| Server   Cha | anels                          | DLL        |       |                   |        |  |  |  |  |
| Module 1     | Ver.                           | Low        | Enter | Parameters        | Status |  |  |  |  |
| pds_netk     | 45                             | pds_netk(7 | 0     | ProBonus:netk.ini | Ok     |  |  |  |  |

убедиться, что на вкладке DLL в колонке «Status» указано **Ok**. Если имя PDS интерфейса не является уникальным и имеет дубли, то в колонке «Status» будет указана ошибка:

| 🔁 Card Retranslator 6.04 |                   |                          |            |                                 |                                            |  |  |  |
|--------------------------|-------------------|--------------------------|------------|---------------------------------|--------------------------------------------|--|--|--|
| Server Chanels DLL       |                   |                          |            |                                 |                                            |  |  |  |
| -                        |                   |                          |            |                                 |                                            |  |  |  |
| Module                   | Ver.              | Low                      | Enter      | Parameters                      | Status                                     |  |  |  |
| Module<br>pds_netk       | <b>Ver.</b><br>45 | <b>Low</b><br>pds_netk(7 | Enter<br>0 | Parameters<br>ProBonus:netk.ini | Status<br>TCPSOC.dll: Name PROBONUS found. |  |  |  |

Если все настройки

выполнены правильно, для постоянной работы рекомендуется установить FarCard в виде службы при помощи команды «Farcards.exe /install». Чтобы запустить программу в режиме службы, сначала необходимо отключить ранее запущенный экземпляр в режиме desktop. Это можно сделать через Диспетчер задач или щелкнуть ПКМ по строке на вкладке DLL и выбрать Shutdown. После этого можно перейти к запуску в виде службы.

| Translator 6.04 |        |            |       |            |        |   |  |  |
|-----------------|--------|------------|-------|------------|--------|---|--|--|
| Server Ch       | nanels | DLL        |       |            |        |   |  |  |
| Module          | Ver.   | Low        | Enter | Parameters | Status |   |  |  |
| pds_netk        | 45     | pds_netk(7 | 0     | Shutdown   |        | - |  |  |
|                 |        |            |       |            |        |   |  |  |
|                 |        |            |       |            |        |   |  |  |

# Варианты размещения FarCard

## Стандартный базовый вариант - сервер ProBonus и Farcard вместе

Простейший случай для настройки - размещение всех модулей ProBonus, включая FarCard, на одном ПК в одном общем каталоге (как в сборке-дистрибутиве). В этом случае в ini-файле кассовых серверов нужно вписать дополнительную строку, чтобы кассовые серверы знали где «искать» farcards ProBonus. Этот способ настройки можно использовать как для одиночных объектов, так и для сетей ресторанов - при этом Farcard будет один общий на все объекты. Это упрощает поддержку системы и упрощает её обновлений.

Пример настроек для случая, когда сервер ProBonus и кассовый сервер - в общей локальной сети:

#### Сервер с FarCards (IP адрес 192.168.1.100) Файл FARCARDS.INI

```
...
[pds_netk]
NetServerName=ProBonus
...
```

Файл netk.ini

```
...
[TCPSOC]
port=22349
...
```

#### Кассовый сервер midserv (IP адрес 192.168.1.200) Файл rkeeper.ini

... [TCPDNS] TEST\_RK7SRV=192.168.1.100:3639 ProBonus=192.168.1.100:22349 ...

Ту же самую методику настройки можно использовать если farcards размещён на сервере «в интернете» с белым IP и проброшенным портом. В том числе, если сервер ProBonus - «в облаке». В этом случае:

Файл rkeeper.ini

```
...
[TCPDNS]
TEST_RK7SRV=192.168.1.100:3639
ProBonus=123.123.123.124:22349
...
```

здесь 123.123.123.124 - это внешний белый IP сервера где установлен FarCards, а 22349 - порт

Также существуют альтернативные варианты настройки, когда farcards размещается локально в ресторанах. Эти варианты менее предпочтительны, т. к. при обновлении версии ПО нужно найти все установленные локально в ресторанах FarCard и обновить их.

### Альтернативная конфигурация

Возможны конфигурации при который используется несколько кассовых серверов:

- Кассовая линейка на FastFood из 3х касс. На каждой кассе свой mid server.
- Сетевые рестораны. В каждом ресторане свой mid server.

При такой конфигурации возможны следующие варианты размещения FarCard

- Отдельный экземпляр FarCard для каждого кассового сервера. При этом mid и FC могут размещаться как на одной машине, так и на разных.
- Один экземпляр FarCard который взаимодействует со всеми mid серверами. В этом случае очевидно что FC и mid сервера размещаются на разных машинах и могут находиться в разных сетях.

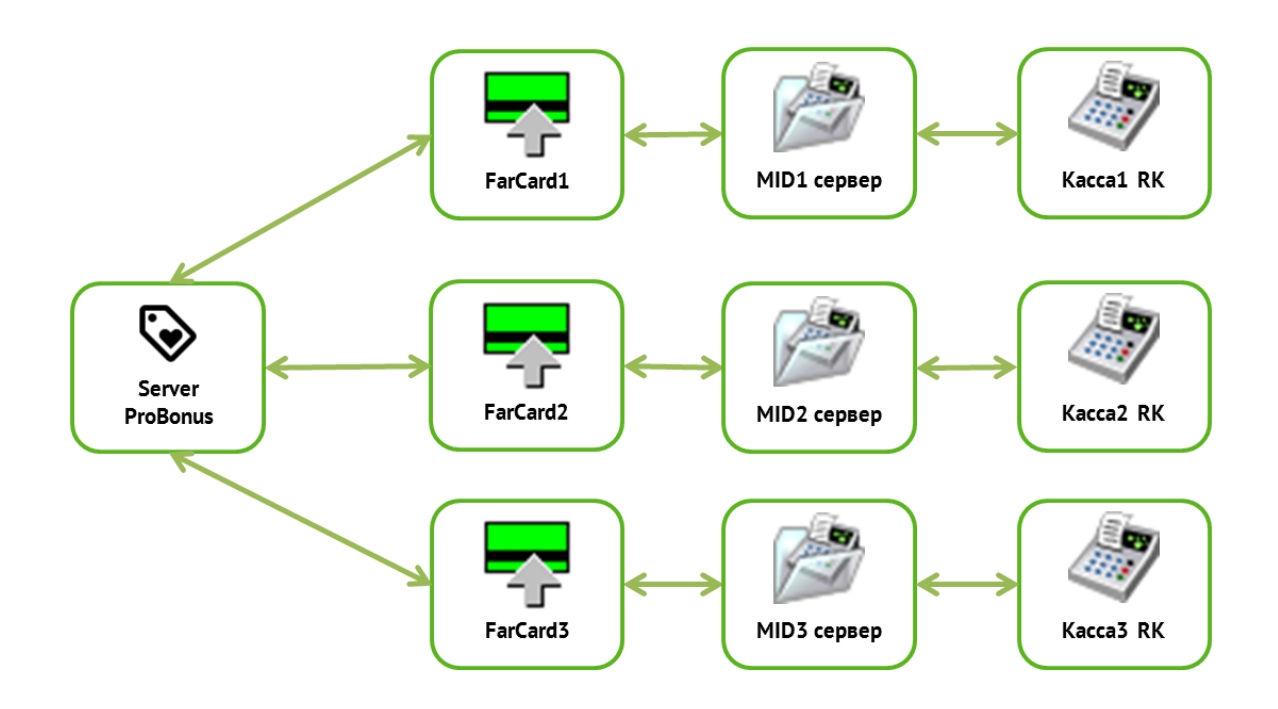

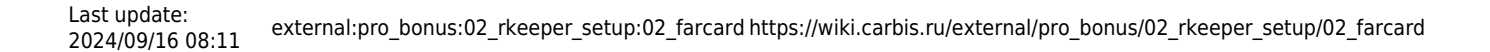

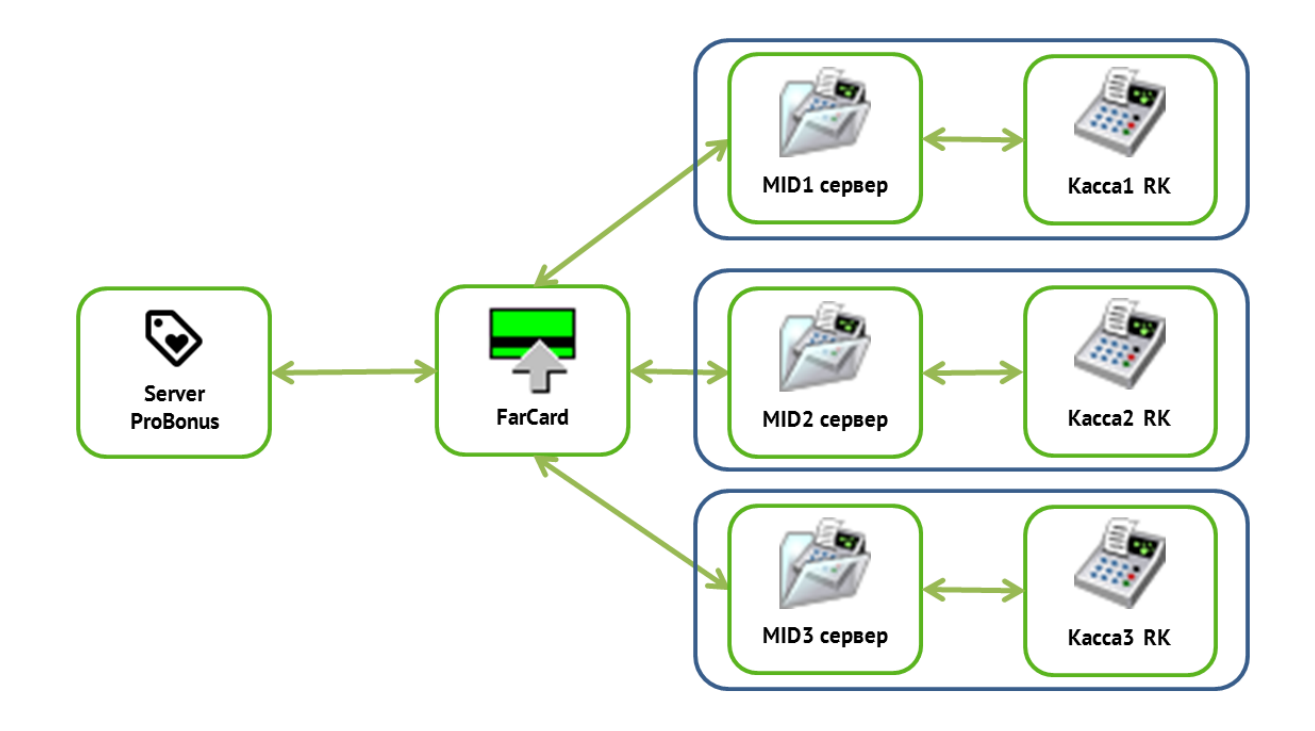

#### From: https://wiki.carbis.ru/ - База знаний ГК Карбис

Permanent link: https://wiki.carbis.ru/external/pro\_bonus/02\_rkeeper\_setup/02\_farcard

Last update: 2024/09/16 08:11